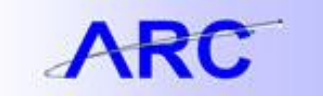

## Chart of Accounts Crosswalk Tool

Navigate to: <a href="http://webservices.lamp.columbia.edu/finance">http://webservices.lamp.columbia.edu/finance</a> crosswalk/

1) Click Translate Between FAS account (GL/SL) and ARC ChartString

| IN THE CITY OF NEW YORK                                                                                                    | Finance<br>Division                                   |
|----------------------------------------------------------------------------------------------------|-------------------------------------------------------|
| Chart of Accounts (COA) Crosswalk Tool                                                                                                    |                                                       |
| Use this tool to translate between FAS account info and ARC ChartString info. Returned data includes a description of se<br>change key fields then click "Translate". | earch and full results data. To begin a new translati |
| Translate between FAS account (GL/SL) and ARC ChartString                                                                                                    |                                                       |
| Translate between EAS sub-code/account control and ARC account                                                                                                    |                                                       |

2) Enter the FAS six digit account number and Click Translate

| COLUMBIA UNIVERSITY<br>IN THE CITY OF NEW YORK                                                                                                    | Finance<br>Division                                |
|----------------------------------------------------------------------------------------------------|----------------------------------------------------|
| Chart of Accounts (COA) Crosswalk Tool                                                                                                    |                                                    |
| Use this tool to translate between FAS account info and ARC ChartString info. Returned data includes a description of search a<br>change key fields then click "Translate".  Translate between FAS account (GL/SL) and ARC ChartString | and full results data. To begin a new translation, |
| FAS Account Number<br>600002                                                                                                    |                                                    |
| Home Clear Translate                                                                                                    |                                                    |
| Translate between FAS sub-code/account control and ARC account                                                                                                    |                                                    |

\*Note: You will only be able to look up FAS Accounts created before March 23<sup>rd</sup> 2012 during UAT testing

3) The ARC ChartString will be displayed below

|                    |          | , ,          |                |                  |           |
|--------------------|----------|--------------|----------------|------------------|-----------|
| FAS Account Number | r        |              |                |                  |           |
| 600002             |          |              |                |                  |           |
|                    |          |              |                |                  | Results   |
|                    |          |              |                | FAS Acc          | ount Info |
| FAS Account        | Map Code | Fund Group   | BU             | MU               |           |
| 600002             | 45607    | 30           | 114            | 24               |           |
|                    |          |              |                |                  |           |
| Dept               | Sub Dept | Sub-Sub Dept | Revenue Source | Expense Category |           |
| 664                | 24       | 00           |                | 2000             |           |
|                    |          |              |                |                  |           |
| Responsible Person |          |              |                |                  |           |
| DVURAK,DAVID C     |          |              |                |                  |           |
|                    |          |              |                |                  |           |
|                    |          |              |                | ARC CHARTSTRI    | NG INFO   |
| Bus Unit           | Fund     | Dept         | PC Bus Unit    | Project          |           |
| COLUM              | 30       | 6001101      | GENRL          | GT003551         |           |
|                    |          |              |                |                  |           |
| Project Activity   | Function | Initiative   | Segment        | Site             |           |
| 01                 | 225      | 60406        | DD2274         |                  |           |
|                    |          |              |                |                  |           |
|                    |          |              |                |                  |           |
|                    |          |              |                |                  |           |

Follow Steps 1-3 with Translate between FAS sub-code/account control and ARC account to find the ARC account